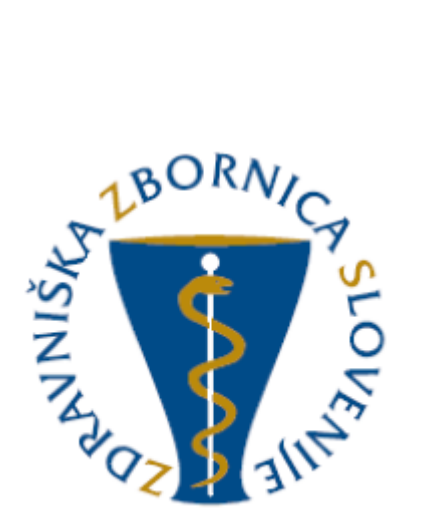

# NAVODILA ZA UPORABO E-LISTA Vloga: Neposredni mentor

| Oznaka<br>verzije | Datum     | Predlagatelj   | Popravki<br>označeni |
|-------------------|-----------|----------------|----------------------|
| V0.1              | 10.3.2025 | Vodja projekta |                      |
|                   |           |                |                      |
|                   |           |                |                      |
|                   |           |                |                      |
|                   |           |                |                      |
|                   |           |                |                      |

#### Vsebina

| 1 | Osno  | vni gradniki aplikacije                       |    |
|---|-------|-----------------------------------------------|----|
|   | 1.1   | Glavni meni                                   |    |
|   | 1.2   | Ikone uporabnika                              |    |
|   | 1.3   | Filtriranje                                   | 5  |
|   | 1.4   | Akcijski gumbi                                | 5  |
|   | 1.5   | Validacija vnosa                              | 6  |
|   | 1.6   | Dodajanje, urejanje in brisanje dokumentacije | 6  |
| 2 | Vseb  | na e-Lista                                    | 6  |
|   | 2.1   | Aktivnosti, ki čakajo na potrditev            | 7  |
|   | 2.1.1 | Potrjevanje več aktivnosti hkrati             | 7  |
|   | 2.1.2 | Potrjevanje / zavrnitev posamezne aktivnosti  | 8  |
|   | 2.2   | Ocene                                         |    |
|   | 2.3   | Sporočila                                     | 10 |
|   | 2.4   | Seznam e-Listov                               | 10 |
|   | 2.4.1 | e-List vnašalca                               | 11 |
|   | 2.4   | .1.1 O e-Listu                                | 12 |
|   | 2.4   | .1.2 Obvezne vsebine                          | 13 |
|   | 2.4   | .1.3 Neobvezne vsebine                        |    |
|   | 2.4   | .1.4 Dokumentacija                            | 14 |

# 1 Osnovni gradniki aplikacije

Aplikacija je grajena kot PWA, kar omogoča, da se obnaša kot domača (native) mobilna aplikacija in omogoča funkcionalnosti, kot so:

- Potisna obvestila
- Dodajanje na začetni zaslon brez potrebe po nameščanju iz trgovine (Google Play, App Store)

NAVODILA ZA NAMESTITEV NA DOMAČ ZASLON PAMETNE NAPRAVE

Vstopna stran po opravljeni prijavi uporabnika.

| ZDRAVNIŠKA<br>ZBORNICA               | =                                   | e-List                   |
|--------------------------------------|-------------------------------------|--------------------------|
| SLOVENIJE                            | Moje vloge                          |                          |
| O Aktivnosti, ki čakajo<br>potrditve |                                     | 🍰 Uporabi                |
| 🛧 Ocene - specializacija             | Moje vloge                          | B-                       |
| 🖂 Sporočila                          | Naziv vloge                         | Aktivna                  |
| 💄 Seznam e-Listov                    | ∵ Vsebuje                           |                          |
|                                      | <ul> <li>Glavni mentor</li> </ul>   |                          |
|                                      | Koordinator (namestnik koordinal    | atorja)                  |
|                                      | <ul> <li>Nadzorni mentor</li> </ul> |                          |
|                                      | 🔿 Nadzornik kakovosti               |                          |
|                                      | Neposredni mentor                   |                          |
|                                      | 1 - 5 od 5                          | < Prejšnja 1 Naslednja > |

**Moje vloge** – v kolikor ima uporabnik več vlog v e-listu, se pojavi seznam le teh.

Izbere se vlogo za katero je potreben vstop v e-List s klikom v polje pred navedeno vlogo in klikom na akcijski gumb »**Uporabi**« ali dvoklikom na vrstico.

### 1.1 Glavni meni

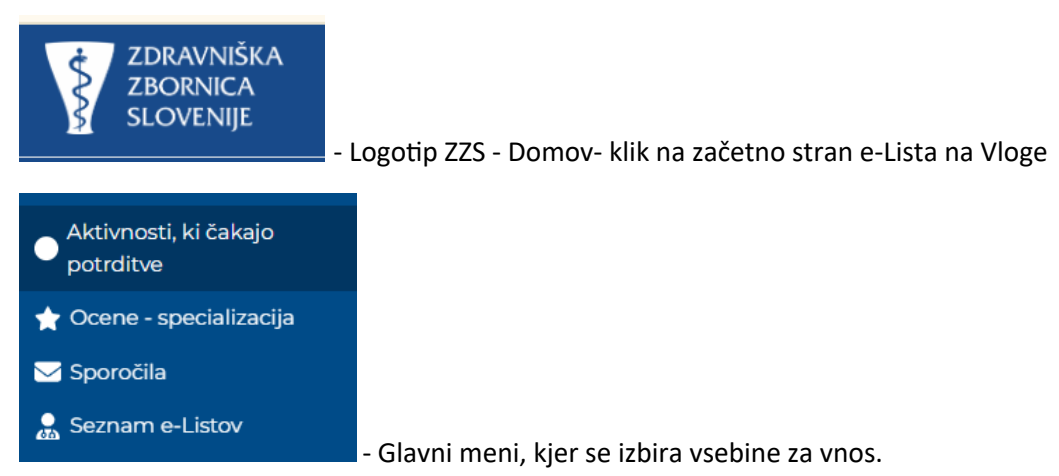

# 1.2 Ikone uporabnika

Ikone namenjene urejanju uporabnika so pozicionirane v desnem zgornjem kotu zaslonske maske.

q

|      | e-List Versini zdravnik specializant ZZ<br>Program: družinska medicina<br>Glavni mentor: GM NNM zdravnik ZZ test                                                                                                    | ÷ |
|------|----------------------------------------------------------------------------------------------------|---|
| 22   | - Uporabniški profil, urejanje podatkov uporabnika:                                                                                                    |   |
|      | zztestnm zztestnm                                                                                                    |   |
|      | Neposredni mentor                                                                                                    |   |
| \$   | Uporabniške nastavitve                                                                                                    |   |
| N    | lastavitve pošiljanja sporočil                                                                                                    |   |
| P    | Spremeni geslo                                                                                                    |   |
| (+   | Odjava                                                                                                    |   |
| Vor  | rzija: 100 CICD                                                                                                    |   |
| (pla | Atforma: 5.16.23)       9-       Nearschronz sporežila (vidno tudi v moniju nod Sporočila)                                                                                                    |   |
|      | • Neprebrana sporočila (vidna tudi v meniju pod Sporočila)                                                                                                    |   |
|      | <ul> <li>Alforma: 5.16.23)</li> <li>Neprebrana sporočila (vidna tudi v meniju pod Sporočila)</li> <li>zamenjava Vloge v primeru, da ima uporabnik več vlog.</li> </ul>                                                                                                    |   |
|      | <ul> <li>Alforma: 5.16.23)</li> <li>Neprebrana sporočila (vidna tudi v meniju pod Sporočila)</li> <li>zamenjava Vloge v primeru, da ima uporabnik več vlog.</li> <li>zamenjava Vloge v primeru, da ima uporabnik več vlog.</li> </ul>                                                                                                    |   |
| (pla | <ul> <li>Alforma: 5.16.23)</li> <li>Neprebrana sporočila (vidna tudi v meniju pod Sporočila)</li> <li>zamenjava Vloge v primeru, da ima uporabnik več vlog.</li> <li>zamenjava Vloge v primeru, da ima uporabnik več vlog.</li> </ul>                                                                                                    |   |
| (pla | <ul> <li>Ale atforma: 5.16.23)</li> <li>Neprebrana sporočila (vidna tudi v meniju pod Sporočila)</li> <li>zamenjava Vloge v primeru, da ima uporabnik več vlog.</li> <li>zamenjava Vloge v primeru, da ima uporabnik več vlog.</li> <li>Voge</li> <li>Voge</li> </ul>                                                                                                    |   |
| Moj  | <ul> <li>A Neprebrana sporočila (vidna tudi v meniju pod Sporočila)</li> <li>A Neprebrana sporočila (vidna tudi v meniju pod sporočila)</li> <li>A samenjava Vloge v primeru, da ima uporabnik več vlog.</li> <li>A samenjava Vloge v primeru, da ima uporabnik več vlog.</li> <li>A samenjava Vloge v primeru, da ima uporabnik več vlog.</li> <li>A samenjava Vloge v primeru, da ima uporabnik več vlog.</li> <li>A samenjava Vloge v primeru, da ima uporabnik več vlog.</li> <li>A samenjava Vloge v primeru, da ima uporabnik več vlog.</li> <li>A samenjava Vloge v primeru, da ima uporabnik več vlog.</li> <li>A samenjava Vloge v primeru, da ima uporabnik več vlog.</li> </ul>                                                                                                    |   |
| Moj  | atforma: 5.16.23)   • Neprebrana sporočila (vidna tudi v meniju pod Sporočila)  • zamenjava Vloge v primeru, da ima uporabnik več vlog. ie vloge Naziv vloge ✓ • Vsebuje Glavni mentor Koordinator (namestnik koordinatorja)                                                                                                    |   |
| (piz | <ul> <li>• Neprebrana sporočila (vidna tudi v meniju pod</li> <li>• Neprebrana sporočila (vidna tudi v meniju pod</li> <li>• samenjava Vloge v primeru, da ima uporabnik več vlog.</li> <li>• zamenjava Vloge v primeru, da ima uporabnik več vlog.</li> <li>• vloge</li> <li>• Vsebuje</li> <li>Clavni mentor</li> <li>Koordinator (namestnik koordinatorja)</li> <li>Nadzorni mentor</li> </ul>                                                                                                    |   |
|      | <ul> <li>A Neprebrana sporočila (vidna tudi v meniju pod Sporočila)</li> <li>A Neprebrana sporočila (vidna tudi v meniju pod Sporočila)</li> <li>A samenjava Vloge v primeru, da ima uporabnik več vlog.</li> <li>A samenjava Vloge v primeru, da ima uporabnik več vlog.</li> <li>A samenjava Vloge v primeru, da ima uporabnik več vloge v primeru, da ima uporabnik več vloge v primeru, da ima uporabnik več vloge v primeru, da ima uporabnik več vloge v primeru, da ima uporabnik več vloge v primeru, da ima uporabnik več vloge več vloge v primeru, da ima uporabnik več vloge v primer</li></ul> |   |

Program: družinska medicina

Glavni mentor: GM NNM zdravnik ZZ test
 - informacija za uporabnika o programu in mentorju

### 1.3 Filtriranje

Filtriranje se nastavlja na posameznem stolpcu.

|   | Pose | g/    |        | Datur<br>poseg | n<br>ja      | p   | Št.<br>oseg | Neposr<br>mentor | Potrdil/ 🔺          | Datum<br>potrdit | - | Potrje 🔺    |
|---|------|-------|--------|----------------|--------------|-----|-------------|------------------|---------------------|------------------|---|-------------|
| _ | 7-1  | Vsebu | ije.   | <b>∀</b> • Ν   | la 🖻         |     | ⊽ + Enako   | ⊽ • Vsebuje.     | ⊽ <b>•</b> Vsebuje. | <b>∀ + Na</b> .  |   | ⊽ + Vsebuje |
| e | Da   | atums | ski fi | lter           | 7 • N        | а   | Ħ           |                  |                     |                  |   | 3           |
|   | <    | Nov   | vem    | ber 🕻          | • 202        | 4   | >           |                  |                     |                  |   |             |
|   | Pon  | Tor   | Sre    | Čet            | Pet          | Sob | Ned         |                  |                     |                  |   |             |
|   | 28   | 29    | 30     | 31             | 1            | 2   | 3           |                  |                     |                  |   |             |
|   | 4    | 5     | 6      | ) 7            | 8            | 9   | 10          |                  |                     |                  |   |             |
|   | 11   | 12    | 13     | 14             | 15           | 16  | 17          |                  |                     |                  |   |             |
|   | 18   | 19    | 20     | 21             | 22           | 23  | 24          |                  |                     |                  |   |             |
|   | 25   | 26    | 27     | 28             | 29           | 30  | 1           |                  |                     |                  |   |             |
|   | 2    | 3     | 4      | 5              | 6            | 7   | 8           |                  |                     |                  |   |             |
| • | o Vs | ebins | ski fi | lter           | 7 <b>-</b> V | seb | uje.        |                  |                     |                  |   |             |

Omogoča iskanje po vsebini z vpisom teksta ali z uporabljenimi kriteriji.

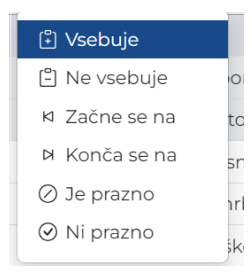

# 1.4 Akcijski gumbi

Akcijski gumbi za vnos aktivnosti so pozicionirani v desnem kotu seznama aktivnosti.

| Pripravniki                  | Sekund                     | ariji - obvezni del            |   | Sekundariji - i | izbirr | ni d     | el Specializanti                |                                | ✓ Potrdi ✓ Ure          |
|------------------------------|----------------------------|--------------------------------|---|-----------------|--------|----------|---------------------------------|--------------------------------|-------------------------|
| <b>Vrsta akt</b><br>⊽ • Vseb | <b>ivnosti 🔺</b><br>uje    | <b>Prosilec</b><br>⊽ + Vsebuje | Â | Datum<br>⊽ - Na |        | <b>▼</b> | Naziv aktivnosti<br>⊽ • Vsebuje | <b>Ustanova</b><br>⊽ → Vsebuje | Mentor ▲<br>⊽ → Vsebuje |
| Članek (Š                    | it. zapisov:<br>(Št. zapis | 1)<br>ov: 2)                   |   |                 |        |          |                                 |                                |                         |

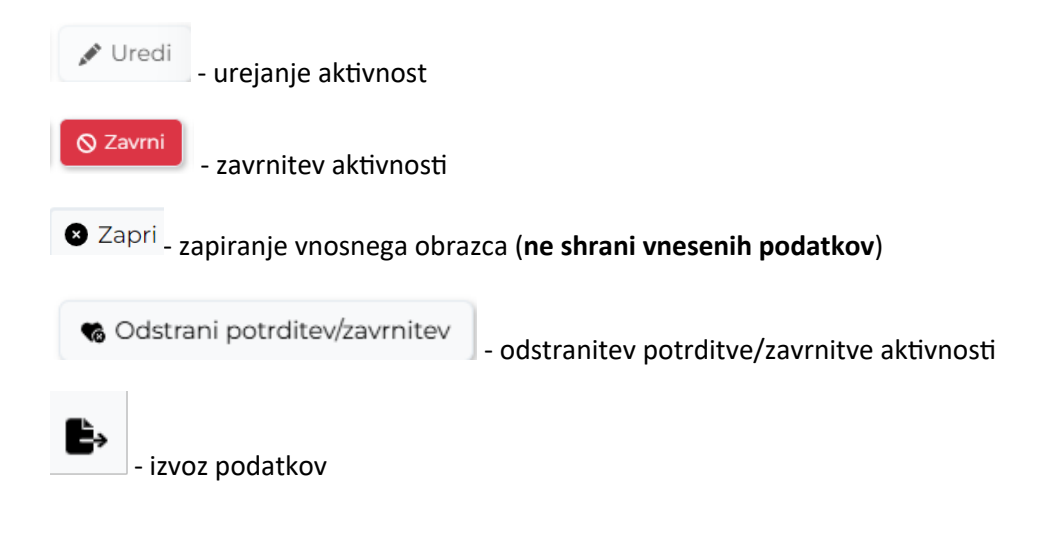

## 1.5 Validacija vnosa

Validacija vnosa se izvaja sproti za vsako obvezno polje ali polje s predpisanim tipom vpisanega podatka. V primeru, da validacija ni pravilna se polje obkroži z rdečo in izpiše se opozorilo. Opozorila so prilagojena glede na vsebino vnosnega polja.

Primer opozorila:

| test.agitavit.si says                |   |
|--------------------------------------|---|
| Prosimo, vnesite opombo ob zavrnitvi |   |
|                                      | 0 |

# 1.6 Dodajanje, urejanje in brisanje dokumentacije

Dodajanje dokumentacije je možno pri naslednjih aktivnostih:

- Preizkusi znanja in usposobljenosti
- Tečaji/Moduli
- Izobraževanja
- Članki
- Raziskovanja
- Literatura
- Drugo
- Ter v poglavju "Dokumentacija"

# 2 Vsebina e-Lista

Vsebina e-LIsta, ki se nanaša na vlogo Neposredni mentor so porazdeljene v poglavja:

- Aktivnosti, ki čakajo potrditve
- Seznam e-Listov

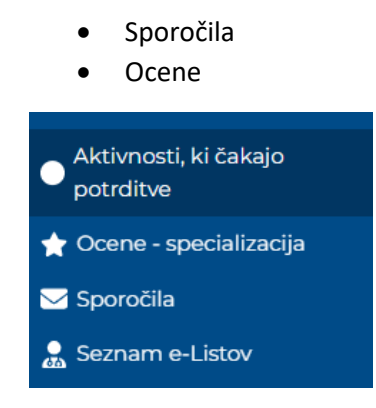

# 2.1 Aktivnosti, ki čakajo na potrditev

To poglavje je namenjeno hitremu potrjevanju, saj se ne vstopa v posamezni e-List, temveč se le potrjuje aktivnost.

Aktivnosti, ki čakajo na potrditev so razdeljene po vlogah (prva vrstica izobra), kjer mentor izbere katero kategorijo želi videti (Pripravnik, Sekundarij, Specializant). Več teh kategorij je vidnih, če je bila oseba izbrana kot neposredni mentor pri teh vlogah vnašalecev. Lahko je na voljo le ena kategorija.

| Aktivnosti, ki čakajo<br>potrditve                                                                                                    | tivnosti, ki čakajo na potrdite         |                          | 🗇 Potrdi 🖉 🖍 Uredi      |
|----------------------------------------------------------------------------------------------------|-----------------------------------------|--------------------------|-------------------------|
| 🚖 Ocene - specializacija                                                                                                    | Sekundariji - obvezni del Sekundariji - | zbirni del Specializanti |                         |
| Sporočila<br>▲ Seznam e-Listov Vrsta aktivnosti ♀ Vsebuje ♀ Vsebuje ♀ Vsebuje ♀ Vsebuje ♥ vsebuje ♥ vsebuje | Ustanova 🔺 Mentor 🔺                     |                          |                         |
|                                                                                                    | ∇ • Vsebuje ∇ • Vsebuje                 | ' ▼ Na 🗰 🖓 ▼ Vsebuje     | ∇ • Vsebuje ∇ • Vsebuje |
| a                                                                                                    | Drugo opravilo (Št. zapisov: 3)         |                          |                         |
| ,                                                                                                    | Kroženje (Št. zapisov: 12)              |                          |                         |
|                                                                                                    | Poseg (Št. zapisov: 3)                  |                          |                         |
|                                                                                                    | Preizkus znanja (kolokvij) (Št. zapisov | 2)                       |                         |
|                                                                                                    | Raziskovanje (Št. zapisov: 2)           |                          |                         |
|                                                                                                    | Tečaj (Št. zapisov: 3)                  |                          |                         |

### 2.1.1 Potrjevanje več aktivnosti hkrati

Aktivnosti se lahko potrdi več ali vse naenkrat z izborom polja pred zapisom ali v vrstici filtrov ter s klikom na akcijski gumb "**Potrdi**".

| Alsting      | seti ki čelve         | io no notrdite       | 214               |                         | _                      |                        |
|--------------|-----------------------|----------------------|-------------------|-------------------------|------------------------|------------------------|
| AKLIVIIC     |                       |                      | ev                |                         | <b>*</b>               | Potrdi 💉 Uredi         |
| Sekund       | dariji - obvezni o    | del Sekundariji      | i - izbirni del S | pecializanti            |                        |                        |
| Vrst<br>akti | ta<br>ivnosti         | Prosilec 🔺           | Datum A           | Naziv<br>aktivnosti     | Ustanova 🔺             | Mentor A               |
| 7-           | Vsebuje               | ⊽ + Vsebuje          | ⊽ • Na 🛗          | ⊽ <del>•</del> Vsebuje… | ⊽ <del>•</del> Vsebuje | ⊽ <del>•</del> Vsebuje |
| ▶ Drug       | go opravilo (Št       | . zapisov: 3)        |                   |                         |                        |                        |
| Krož         | enje (Št. zapis       | sov: 12)             |                   |                         |                        |                        |
| 🔻 Pose       | <b>g</b> (Št. zapisov | : 3)                 |                   |                         |                        |                        |
| 🖸 F os       | seg                   |                      | 24.10.2024        | EKG snemanje            | ARSDERMA d.o           | GM NNM zdrav           |
| 🖸 Fos        | seg                   |                      | 18. 09. 2024      | Odvzem krvi za          | MAJA VOVNIK            | GM NNM zdrav           |
| 🔽 F os       | seg                   |                      | 03. 10. 2024      | Primarni pregl          | ARSDERMA d.o           | GM NNM zdrav           |
| Preiz        | zkus znanja (ko       | olokvij) (Št. zapiso | v: 2)             |                         |                        |                        |
| Razis        | skovanje (Št. 2       | zapisov: 2)          |                   |                         |                        |                        |
| Teča         | j (Št. zapisov:       | 3)                   |                   |                         |                        |                        |

### 2.1.2 Potrjevanje / zavrnitev posamezne aktivnosti

Aktivnost se izbere iz seznama z dvojnim klikom na zapis". Odpre vnosno okno.

Potrditev aktivnosti se izvede s klikom na akcijski gumb »Potrdi«.

| Aktivnosti, ki čakajo na potrditev         Sekundariji - obvezni del         Sekundariji - obvezni del |                         |                    |                    |                 | 🛠 Potrdi 🖍 Ured         |
|----------------------------------------------------------------------------------------------------|-------------------------|--------------------|--------------------|-----------------|-------------------------|
| Sekundariji - obvezni de                                                                                                    | l Sekundariji - izb     | irni del Specializ | anti               | L               |                         |
| Vrsta aktivnosti 🔺                                                                                                    | Prosilec 🔺              | Datum 🔺            | Naziv aktivnosti 🔺 | Ustanova 🔺      | Mentor 🔺                |
| ▼ • Vsebuje…                                                                                                    | ⊽ • Vsebuje             | ∑ • Na 🗰           | ⊽ • Vsebuje…       | ∇ • Vsebuje     | ⊽ <del>•</del> Vsebuje… |
| Drugo opravilo (Št. z                                                                                                    | apisov: 3)              |                    |                    |                 |                         |
| Kroženje (Št. zapisov                                                                                                    | v: 12)                  |                    |                    |                 |                         |
| 🕶 Poseg (Št. zapisov: 3                                                                                                    | ;)                      |                    |                    |                 |                         |
| Poseg                                                                                                    |                         | 24.10.2024         | EKG snemanje z 1   | ARSDERMA d.o.o. | GM NNM zdravnik         |
| Poseg                                                                                                    |                         | 18. 09. 2024       | Odvzem krvi za la  | MAJA VOVNIK D   | GM NNM zdravnik         |
| Poseg                                                                                                    |                         | 03. 10. 2024       | Primarni pregled   | ARSDERMA d.o.o. | GM NNM zdravnik         |
| Preizkus znanja (kolo                                                                                                    | okvij) (Št. zapisov: 2) |                    |                    |                 |                         |
| Raziskovanje (Št. zaj                                                                                                    | pisov: 2)               |                    |                    |                 |                         |
| Tečaj (Št. zapisov: 3)                                                                                                    |                         |                    |                    |                 |                         |
| 1 - 3 od 6 (Izbrani: 1)                                                                                                    |                         |                    |                    | < Prejšnja      | 1 Naslednja >           |

Zavrnitev aktivnosti – v primeru zavrnitve aktivnosti je obvezen vpis »Opombe ob zavrnitvi«. Zato se aktivnost direktno iz seznama ne more zavrniti, potreben je dvoklik na vsebino ali izbor vsebine iz seznama in klik na akcijski gumb »**Uredi**«. Po izpolnitvi obveznega polja se zavrnitev

#### izvede s klikom na akcijski gumb »Zavrni«.

| : Obvezne vsebine / Opravljeni posegi/obravnave |                                    | e-List             |          | Program: družinska medicina<br>Glavni mentor: GM NNM zdravnik ZZ tes |          |                             |  |  |
|-------------------------------------------------|------------------------------------|--------------------|----------|----------------------------------------------------------------------|----------|-----------------------------|--|--|
| Oživljanje odr                                  | aslega (osnovni po                 | stopki oživljanja) | ✓ Potrdi | 🛇 Zavrni                                                             | B Shrani | Shrani in zapri             |  |  |
| Osnovni podatki                                 |                                    |                    |          |                                                                      |          | -                           |  |  |
| Datum izvedbe 🕚                                 | 21. 08. 2024                       |                    |          |                                                                      |          |                             |  |  |
| Področje posega                                 | 401 Posegi na modelu               |                    |          |                                                                      |          |                             |  |  |
| Poseg/obravnava                                 | Oživljanje odraslega (osnovni post | opki oživljanja)   |          |                                                                      |          |                             |  |  |
| Mesto v ekipi                                   | Izvajalec                          |                    |          |                                                                      |          |                             |  |  |
| Ustanova/oddelek                                | ZZS testiranje eLista              |                    |          |                                                                      |          |                             |  |  |
| Neposredni mentor                               | GM NNM zdravnik ZZ test            |                    |          |                                                                      |          |                             |  |  |
| Bolnik 🕚                                        |                                    |                    |          |                                                                      |          |                             |  |  |
| Št. posegov/obravnav                            |                                    |                    | 1        |                                                                      |          |                             |  |  |
| Opomba                                          |                                    |                    |          |                                                                      | 0 BESED  | IRORARI JA TEHNOLOGIJO TINY |  |  |
|                                                 |                                    |                    |          |                                                                      | 001010   |                             |  |  |
| Potrditev/zavrnitev                             |                                    |                    |          |                                                                      |          | -                           |  |  |
| Potrdil(a)                                      |                                    |                    |          |                                                                      |          |                             |  |  |
| Dne                                             |                                    |                    |          |                                                                      |          |                             |  |  |
| Opomba ob zavrnitvi                             |                                    |                    |          |                                                                      |          | le                          |  |  |

### 2.2 Ocene

V poglavju **Ocene** so vidne poprečne ocene, ki jih je mentor prejel od <u>minimalno 10</u> ocenjevalcev. Poprečne ocene so za trenutno koledarsko leto in za celotno obdobje mentorstva.

| Ocene - specializacija                                       |           |                        |             | e-List                                | Pr                     | ogram: družinska m<br>avni mentor: GM N | nedicina<br>NM zdravnik ZZ tes | t 🍡 🖓            | <b>D</b> - |
|--------------------------------------------------------------|-----------|------------------------|-------------|---------------------------------------|------------------------|-----------------------------------------|--------------------------------|------------------|------------|
| )<br>cene - special                                          | izacija   | a                      |             |                                       | _                      |                                         |                                | 2                |            |
| Ocene                                                        | <u> </u>  |                        |             |                                       |                        |                                         |                                |                  | _          |
|                                                              |           |                        | Ne          | posredni mentor                       |                        |                                         |                                |                  |            |
| Povprečna ocena za trenut                                    | no koleda | rsko leto              |             |                                       |                        |                                         |                                | B.               | C          |
| Neposredni mentor                                            |           | Trditev 1 🔺            | Trditev 2 🔺 | Trditev 3 🔺                           | Trditev 4 🔺            | Trditev 5 🔺                             | Trditev 6 🔺                    | Trditev          | 7          |
| ⊽ • Vsebuje                                                  |           | ⊽ + Enako              | ⊽ + Enako   | ⊽ + Enako                             | ⊽ + Enako              | ⊽ + Enako                               | ⊽ + Enako                      | ⊽ + Enako        |            |
|                                                              | a obdobja |                        |             | Ni podatkov                           |                        |                                         |                                | <b>B</b> ,       | C          |
| ovprecna ocena celotneg                                      |           |                        |             |                                       |                        |                                         |                                |                  |            |
| <sup>2</sup> ovprecna ocena celotneg<br>Neposredni mentor    |           | Trditev 1              | Trditev 2   | Trditev 3                             | Trditev 4              | Trditev 5                               | Trditev 6                      | Trd              | tev        |
| Povprecna ocena celotneg<br>Neposredni mentor<br>⊽ + Vsebuje |           | Trditev 1<br>⊽ + Enako | Trditev 2   | Trditev 3                             | Trditev 4<br>▽ - Enako | Trditev 5<br>⊽ + Enako                  | Trditev 6                      | Trd<br>⊽ + Enako | tev        |
| Povprecna ocena celotneg Neposredni mentor V - Vsebuje       |           | Trditev I<br>⊽ + Enako | Trditev 2   | Trditev 3<br>T - Enako<br>Ni podatkov | Trditev 4<br>∀ + Enako | Trditev 5<br>∀ • Enako                  | Trditev 6<br>⊽ - Enako         | Trd<br>⊽ - Enako | tev        |
| Povprecna ocena celotneg Neposredni mentor  ∇ • Vsebuje      |           | Trditev 1              | Trditev 2   | Trditev 3                             | Trditev 4              | Trditev 5<br>⊽ - Enako                  | Trditev 6<br>V • Enako         | Trd<br>⊽ - Enako | tev        |

Ocene neposrednega mentorja vidi koordinator in nadzornik kakovosti.

Pod ocenami je legenda – navedba trditev, ki se ocenjujejo.

| Legenda                                                                                                    | 3                                                                                                    | -                                                                                                    |
|----------------------------------------------------------------------------------------------------|----------------------------------------------------------------------------------------------------|----------------------------------------------------------------------------------------------------|
| Legenda                                                                                                    |                                                                                                    | Ocene                                                                                                    |
| Legenda<br>Trditev 1<br>Trditev 2<br>Trditev 3<br>Trditev 4<br>Trditev 5<br>Trditev 6<br>Trditev 7<br>Trditev 8 | Neposredni mentor ima spoštljiv odnos do mene in<br>ostalih specializantov.<br>Kadar potrebujem posvet z neposrednim mentorjem, mi<br>ta je na voljo.<br>Neposredni mentor mi na lastno pobudo obrazloži svoja<br>dejanja pri delu.<br>Stopnja nadzora, ki sem ga deležen s strani<br>neposrednega mentorja, je primerna mojim izkušnjam.<br>Svoje odločitve pri delu (posegi, pregledi, diagnostika,<br>terapija ipd.) moram pred neposrednim mentorjem<br>redno utemeljevati kot način sprotnega preverjanja<br>znanja in veščin.<br>Neposredni mentor je zgled dobrega zdravnika.<br>Neposredni mentor mi redno posreduje povratne<br>informacije o mojih prednostih in pomanjkljivostih v<br>kliničnem delu.<br>Delo, ki mi ga da za opraviti neposredni mentor, v<br>glavnem ustrezajo mojim učnim ciljem. | 1 se ne strinjam<br>2 delno se ne strinjam<br>3 nevtralno<br>4 delno se strinjam<br>5 popolnoma se strinjam |
| Trditev 9                                                                                                    | kolegom.                                                                                                    |                                                                                                    |
|                                                                                                    |                                                                                                    |                                                                                                    |

### 2.3 Sporočila

Ob izbiri poglavja **"Sporočila"** se prikaže celoten seznam prejetih sporočil, vključno s prebranimi in neprebranimi sporočili, ki jih uporabnik prejme iz sistema.

| ZDRAVNIŠKA<br>ZBORNICA<br>SLOVENIJE            |   | ≣ Sporočila        |     |                  |           | e-List estni zdra<br>Program durati<br>(Clawni mentor C                                                                         | nik specializant ZZ<br>ka medicina<br>M NNM zdravnik ZZ test | ] 🕹   | ¢• (    | N  |
|------------------------------------------------|---|--------------------|-----|------------------|-----------|----------------------------------------------------------------------------------------------------|--------------------------------------------------------------|-------|---------|----|
| Išči Q<br>O Aktivnosti, ki čakajo<br>potrditve | 1 | Sporočila          |     |                  |           |                                                                                                    |                                                              |       | 🖋 Uredi |    |
| 🚖 Ocene - specializacija                       |   | Uporabnik - sporoč | ila |                  |           |                                                                                                    |                                                              |       |         |    |
| 🖂 Sporočila                                    |   | Datum              |     | Naziv            |           | Sporočilo                                                                                                    | Prebrar                                                      | -     |         |    |
| 🧟 Seznam e-Listov                              |   |                    |     | ⊽ • Vsebuje      |           | ∇ • Vsebuje                                                                                                    | ∀•                                                           |       |         |    |
| I) Obvezne vsebine →                           |   | 19. 02. 2025       |     | testranje sporoč | ila ment  | testranje izgleda sporočila                                                                                                    |                                                              |       |         |    |
| E Neobvezne vsebine →                          |   | 06.02.2025         |     | Zahtevek za izre | dni kolok | Obveščamo Vas, da je GM NNM zdravnik ZZ test podal zahtevek za izredni kolokvij za specializanta testni zdravnik specializant Z | Z.                                                           |       |         |    |
| 🗁 Dokumentacija                                |   | 1 - 2 od 2         |     |                  |           |                                                                                                    | <pre> Prejšnja 1</pre>                                       | Nasle | ednja > |    |
| i O e-Listu →                                  |   |                    |     |                  |           |                                                                                                    |                                                              |       |         | J. |

Neprebrana sporočila so vidna tudi s klikom na ikono . Vidna je vsebina sporočila. S klikom na "X" se sporočilo označi kot prebrano.

### 2.4 Seznam e-Listov

Poglavje "**Seznam e-Listov**" prikazuje seznam vseh vnašalcev, (njihovih e-Listov) kjer je mentor izbran kot neposredni mentor. Mentor lahko vstopi **v e-List posameznega vnašalca** in vidi njegovo vsebino.

|                                    | ≡ Seznam e-Listov              | e-List                                                           | <b>2</b> / @                   |
|------------------------------------|--------------------------------|------------------------------------------------------------------|--------------------------------|
| Aktivnosti, ki čakajo<br>potrditve | Seznam e-Listov                | <b>●</b> U                                                       | porabi Prekini pregled e-Lista |
| 🛨 Ocene - specializacija           | e-Listi,                       | ki še čakajo moje potrditve e-Listi, ki že imajo vse moje pot    | trditve                        |
| 🖂 Sporočila                        | Moji sekundariji - obvezni del | Moji specializanti Moji sekundariji - izbirni del Moji pr        | ipravniki zobozdravniki        |
| 👷 Seznam e-Listov                  | Datum<br>začetka - Specializ   | Sekunda A Št.<br>RIZDDZ A Potrdil<br>nadzorni A Dne m.<br>mentor | Potrdil<br>koordina A Dne k.   |
|                                    | ∑ • Na 🗰 ∑ • Vsebuje           | ▽ • Vsebuje     ▽ • Vsebuje     ▽ • Vsebuje     □ • Na           | 1 ∇ • Vsebuje ∇ • Na 1         |
|                                    | O 03. 02. 2025 Sekundariat     | testni<br>zdravnik<br>sekund<br>obvezni ZZ                       |                                |
|                                    | 1 - 1 od 1                     |                                                                  | < Prejšnja 1 Naslednja >       |

Poglavje je razdeljeno na dva področja in sicer na :

- e-Listi, ki še čakajo potrditve / e-Liste, ki že imajo vse potrditve
- Na vlogo vnašalca aktivnosti, ki je izbral mentorja za potrjevanje (Specializanti, Sekundarij obvezni del, Sekundarij izbirni del, Pripravniki zobozdravniki).

| Seznam e-Listov    |     |                        |                    | e-List                  |                          |                 |   | 🎝 🧼                    |
|--------------------|-----|------------------------|--------------------|-------------------------|--------------------------|-----------------|---|------------------------|
| eznam e-           | -Li | stov                   |                    |                         |                          |                 |   |                        |
|                    |     |                        |                    |                         |                          | 💿 Uporabi       | 8 | Prekini pregled e-List |
|                    |     | e-Listi, ki            | še čakajo moje pot | trditve e-Listi, ki ž   | že imajo vse moje p      | ootrditve       |   |                        |
| Moji specializanti | N   | 4oji sekundariji - obv | ezni del Moji sel  | kundariji - izbirni del | Moji pripravnik          | i zobozdravniki |   | 1 · B I ·              |
| Datum              | •   | Specializacija 🔺       | Specializant 🔺     | Št. RIZDDZ 🔺            | Potrdil glavni<br>mentor | Dne m.          |   | Potrdil<br>koordinator |
| \[\] ▼ Na          |     | ⊽ + Vsebuje            | ⊽ <b>-</b> Vsebuje | ⊽ <del>-</del> Enako    | ⊽ • Vsebuje              | <b>⊽ •</b> Na   | Ħ | ⊽ <del>-</del> Vsebuje |
|                    |     | družinska              | testni zdravnik    | 0                       |                          |                 |   |                        |
| 01. 04. 2019       |     | medicina               | specializant ZZ    |                         |                          |                 |   |                        |

### 2.4.1 e-List vnašalca

Ko se izbere določenega vnašalca, se v levem meniju prikaže njegov e-List, ki se odpre na poglavju **"O e-Listu/Pregled e-Lista"**. Mentor ima popoln dostop do vseh vnašalčevih aktivnosti, ki jih lahko pregleda in ureja – potrjuje, odstranjuje potrditve ali zavrne posamezne aktivnosti.

| Sez   | nam e-l          | Listov    | /                      |     |                                    |      |                                |                             |       |         |   | 💿 Upor              | abi    | 8 Prekini pre | gled e     | -Lista |
|-------|------------------|-----------|------------------------|-----|------------------------------------|------|--------------------------------|-----------------------------|-------|---------|---|---------------------|--------|---------------|------------|--------|
|       |                  |           |                        |     | e-Listi, k                         | i še | čakajo moje potrditve e-       | Listi, ki že imajo vse moje | e pot | trditve |   |                     |        |               |            |        |
| Мојі  | specializanti    | Moji seku | ındariji - obvezni del | Мој | sekundariji - izbirni del          | N    | Moji pripravniki zobozdravniki | Moji specializanti - Kop    | pija  |         |   |                     |        |               | <b>B</b> - | C      |
|       | Datum            | *         | Specializacija         | -   | Specializant                       | -    | Št. RIZDDZ 🔺                   | Potrdil glavni mentor 🔺     | Dr    | ne m.   |   | Potrdil koordinator | - D    | ne k.         |            |        |
|       | ⊽ • Na           | 曲         | ⊽ • Vsebuje            |     | ∵ Vsebuje                          |      | ⊽ + Enako                      | ⊽ • Vsebuje                 | 8     | • Na (  | 1 | ⊽ • Vsebuje         |        | 7 * Na        |            |        |
| ۵     | 01. 04. 2019     |           | družinska medicina     |     | testni zdravnik<br>specializant ZZ |      | 0                              |                             |       |         |   |                     |        |               |            |        |
| 1-100 | d 1 (Izbrani: 1) |           |                        |     |                                    |      |                                |                             |       |         |   | < 1                 | Prejši | nja 1 Nas     | ilednja    | >      |

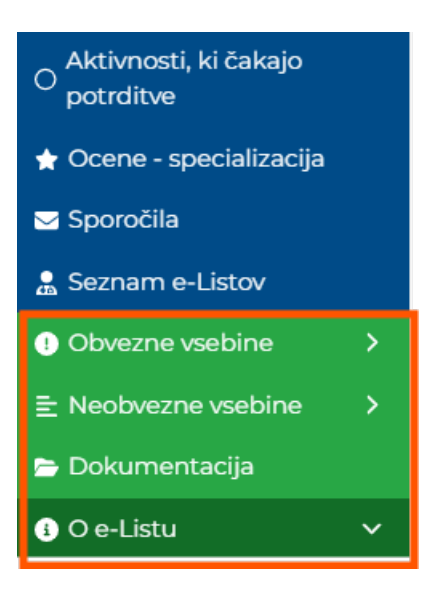

#### 2.4.1.1 O e-Listu

Poglavje »O e-Listu« je kratek pregled specializantove realizacije plana v kategoriji »Pregled e-Lista«.

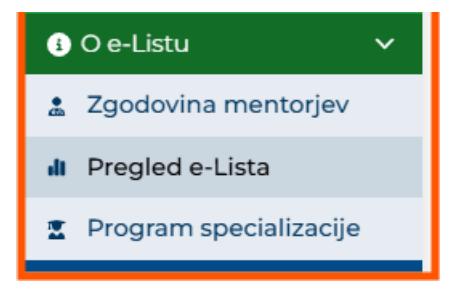

Odpre se grafični prikaz realizacije plana in sicer:

- Osnovni podatki o e-Listu,
- Statistika planiranih/opravljenih kolokvijev, tečajev in dežurstev,
- Statistika plana posegov
- Statistika kroženj

Osnovni podatki o e-Listu:

| Specializacija<br>družinska medicina            |  |
|-------------------------------------------------|--|
| Trajanje programa specializacije<br>4 let       |  |
| Datum začetka<br>01. 04. 2019                   |  |
| Specializant<br>testni zdravnik specializant ZZ |  |
| Glavni mentor<br>GM NNM zdravnik ZZ test        |  |

• Statistika kroženj

|        |              |   |              | Stat | tistika <mark>k</mark> rože | nj               |                 |               |             |                              |
|--------|--------------|---|--------------|------|-----------------------------|------------------|-----------------|---------------|-------------|------------------------------|
|        |              |   |              |      |                             |                  |                 |               |             | •                            |
|        | Začetek      | * | Konec        |      | Trajanje 🔺                  | Sklop 🔺          | Področje 🔺      | Ustanova 🔺    | Delovni čas | <ul> <li>Potrjenc</li> </ul> |
|        | 01. 03. 2019 |   |              |      | 2,00                        | Začetni del      | Infektologija ( |               | Polni       | 10.10 🔺                      |
|        | 01. 03. 2019 |   |              |      | 3,00                        | Začetni del      | Pediatrija (min |               | Polni       |                              |
|        | 01. 03. 2019 |   |              |      | 2,00                        | Izbirni del      | Geriatrija (min |               | Polni       | 02. 0                        |
|        | 01. 03. 2019 |   |              |      | 1,00                        | Nadaljevalni del | Družinska me    |               | Polni       |                              |
|        | 01. 03. 2019 |   |              |      | 2,00                        | Nadaljevalni del | Družinska me    |               | Polni       |                              |
|        | 01. 03. 2019 |   |              |      | 2,00                        | Nadaljevalni del | Družinska me    |               | Polni       |                              |
|        | 01. 04. 2019 |   | 30. 04. 2019 |      | 1,00                        | Izbirni del      | Fiziatrija (min | Zdravniška zb | Polni       | 15.12                        |
|        | 01. 05. 2019 |   | 30. 06. 2019 |      | 2,00                        | Začetni del      | Dermatologija   | DERMATOLO     | Polni       | 28.11 👻                      |
|        |              |   |              |      |                             |                  |                 |               |             |                              |
| 1 - 21 | od 21        |   |              |      |                             |                  |                 | < Prejš       | nja 1 Na    | slednja >                    |

• Grafični prikaz izpolnjenih obveznosti.

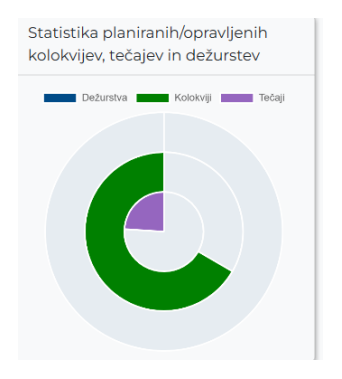

#### 2.4.1.2 Obvezne vsebine

Med obvezne vsebine sodijo vsebine, ki so predpisane v programu specializacije.

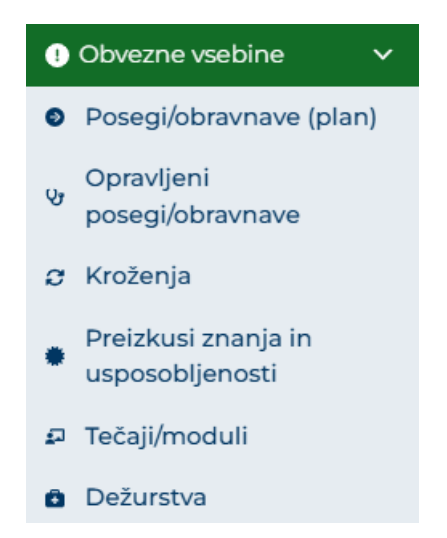

Potrjevanje/zavrnitev se izvede po postopku opisanem v točki 2.1.2.

| Ор  | Opravljeni posegi/obravnave 😒 Potrdi 💉 Uredi |                          |                 |          |             |               |                            |                |                      |  |             |   |
|-----|----------------------------------------------|--------------------------|-----------------|----------|-------------|---------------|----------------------------|----------------|----------------------|--|-------------|---|
| Opr | avljeni posegi                               |                          |                 |          |             |               |                            |                |                      |  | B.          | C |
|     | Poseg/obra 🔺                                 | Ustanova 🔺               | Datum<br>posega | •        | Vloga 🔺     | Št. posegov 🔺 | Neposredni 🔺               | Potrdil/zavr 🔺 | Datum<br>potrditve/z |  | Potrjeno    | - |
|     | ⊽ • Vsebuje                                  | ⊽ • Vsebuje              | ⊽ • Na (        | <b>#</b> | ⊽ • Vsebuje | ⊽ • Enako     | ⊽ • Vsebuje                | ⊽ • Vsebuje    | ⊽ <b>*</b> Na        |  | ⊽ • Vsebuje |   |
|     | Ablacija in<br>klinasta<br>ekscizija nohta   | Tujina                   | 17. 02. 2025    |          | Izvajalec   | 1             | GM NNM<br>zdravnik ZZ test |                |                      |  |             | Â |
|     | Abdominalna                                  | ZZS testiranje<br>eLista | 17. 02. 2025    |          | Izvajalec   | 1             | GM NNM<br>zdravnik ZZ test |                |                      |  |             |   |

#### 2.4.1.3 Neobvezne vsebine

Med neobvezne vsebine sodijo tiste, ki jih sicer specializanti lahko opravijo in zabeležijo v e-List.

Te vsebine potrjujejo neposredni ali glavni mentor.

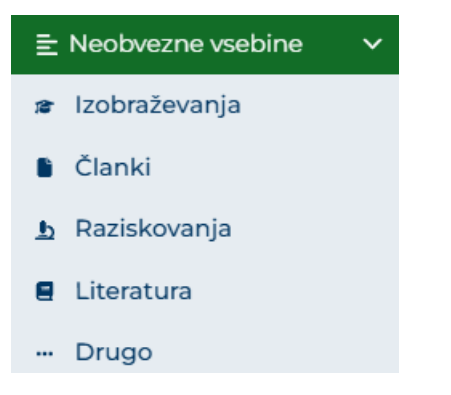

Potrjevanje/zavrnitev se izvede po postopku opisanem v točki 2.1.2.

#### 2.4.1.4 Dokumentacija

V poglavju dokumentacija je razvidna vsa dokumentacija vnašalca, ki jo je naložil na aktivnostih, kot mentorja, ki jo je naložil k temu vnašalcu.

| O Aktivnosti, ki čakajo potrditve | Dokumentacija                    |                                                   |              | + | Dodaj 💉 Uredi 💼          | Odstra |
|-----------------------------------|----------------------------------|---------------------------------------------------|--------------|---|--------------------------|--------|
| 🛧 Ocene - specializacija          |                                  |                                                   |              | _ |                          |        |
| 🖂 Sporočila                       | Dokumenti e-Lista Dokume         | enti mentorjev                                    |              |   |                          | Đ,     |
| 💂 Seznam e-Listov                 | Dokument                         | ▲ Objavil                                         | Dne          | - | Datoteka                 |        |
| Obvezne vsebine >                 | ∑ - Vsebuje                      | ⊽ • Vsebuje                                       | \[\] ▼ • Na  |   | ∇ + Vsebuje              |        |
| E Neobvezne vsebine >             | test                             | ZZ(testni zdravnik<br>specializant) specializant) | 03. 03. 2025 |   | Testni dokument.docx     | 5      |
| 🖻 Dokumentacija                   | DOKUMENT MENTORJA                | ZZ(testni zdravnik<br>specializant) specializant) | 28. 02. 2025 |   | Vabilo_na_delavnico.docx | 6      |
| € O e-Listu >                     | DODAJANJE<br>DOKUMENTACIJE DRUGO | ZZ(testni zdravnik<br>specializant) specializant) | 28. 02. 2025 |   | Program M.docx           | 3      |

Vnos se opravi s klikom na akcijski gumb "Dodaj".

| νkι | umentacija         |           |                                        |                                  |               | + 0      | odaj 📝 🖍 Uredi     | 💼 Odstr |
|-----|--------------------|-----------|----------------------------------------|----------------------------------|---------------|----------|--------------------|---------|
| Doł | kumenti e-Lista    | Dokumenti | mentorjev                              |                                  |               |          |                    | B.      |
|     | Dokument           |           | Objavil                                | <u>م</u>                         | Dne           | •        | Datoteka           |         |
|     | ⊽ • Vsebuje        |           | ⊽ • Vsebuje…                           |                                  | ⊽ <b>∗</b> Na | <b>#</b> | ⊽ • Vsebuje        |         |
| )   | test dodajanja GM  |           | Glavni Nadzo<br>Mentor zdrav<br>Mentor | rni Neposredni<br>nik Neposredni | 04. 03. 2025  |          | Certifikat-(1).pdf |         |
|     | test nalaganja dok | kumenta s | Glavni Nadzo                           | rni Neposredni                   | 01. 03. 2025  |          | izvid2Horvat.JPG   |         |

#### Odpre se vnosni obrazec.

| Dokument             |  |  |  |  | ×      |
|----------------------|--|--|--|--|--------|
| Dokument *           |  |  |  |  |        |
| Vsebina dokumenta    |  |  |  |  |        |
| Datoteka *           |  |  |  |  | 6      |
| Stari letni razgovor |  |  |  |  |        |
|                      |  |  |  |  | Shrani |

Po izpolnitvi obrazca se zapis shrani s klikom na akcijski gumb »Shrani«.

Zapis se pojavi na seznamu opravil.

#### A) Urejanje/brisanje dokumentacije na poglavju "Dokumentacija"

V poglavju dokumentacija se izbere dokument za urejanje in s klikom na akcijski gumb "Uredi".

| Do  | okumentacija                         |                                                              |              |                                 |             |          |
|-----|--------------------------------------|--------------------------------------------------------------|--------------|---------------------------------|-------------|----------|
|     |                                      |                                                              |              | + Dodaj                         | 🖍 Uredi 📄 💼 | Odstrani |
| D   | okumenti e-Lista Dokumenti mentorjev |                                                              |              |                                 | Đ           |          |
| _   | Dokument                             | Objavil                                                      | Dne 🔺        | Datoteka                        |             | -        |
| •   | ∇ + Vsebuje                          | ∇ - Vsebuje                                                  | ⊽ • Na 🗰     | ⊽ + Vsebuje                     | Datoteka    |          |
| 0   | Letni razgovor 2020                  |                                                              | 02. 11. 2021 |                                 |             | 8        |
|     | test docx                            |                                                              | 16. 11. 2021 |                                 |             | 3        |
|     | test dokument NM                     |                                                              | 02. 11. 2021 |                                 |             | 3        |
|     | test mojca                           | Glavni Nadzorni Neposredni Mentor zdravnik Neposredni Mentor | 20. 02. 2025 | VABILO_Klinicni_sestanekPETEK18 | ok          | 8        |
| 1-4 | i od 4 (Izbrani: 1)                  |                                                              |              | < Prejšnj                       | a 1 Nasleo  | dnja >   |

Odpre se okno za urejanje dokumentacije.

Po ureditvi se shrani sprememba s klikom na akcijski gumb "Shrani"

| test mojca           |                                                     |   |   | ×     |
|----------------------|-----------------------------------------------------|---|---|-------|
| Dokumont *           | test maina                                          |   |   |       |
| Dokument             | test mojea                                          |   |   |       |
| Vsebina dokumenta    | test                                                |   |   |       |
| Datoteka *           | VABILO_Klinicni_sestanekPETEK18oktober_2024 (1).pdf | × | 0 | 6     |
| Stari letni razgovor |                                                     |   |   |       |
|                      |                                                     |   | S | hrani |

#### B) Dodajanje dokumentacije na posamezni aktivnosti

V e-Listu vnašalca odprete želeno aktivnost z dvoklikom ali izborom ter klikom na akcijski gum "Uredi".

| Opra | Opravljeni preizkusi znanja 🔸 Dodaj/Uredi 📄 🖬 Odstran |                  |                                                                     |                                |                            |                      |                            | 💼 Odstrani |
|------|-------------------------------------------------------|------------------|---------------------------------------------------------------------|--------------------------------|----------------------------|----------------------|----------------------------|------------|
| Pre  | eizkusi znanja                                        | Vnesena vprašanj | а                                                                   |                                |                            |                      |                            | <b>B</b> • |
|      | Vrsta<br>preizkusa                                    | Izvedeno 👻       | Delovišče                                                           | Podrocje<br>kroženja           | Potrdil/zavr 🔺             | Datum<br>potrditve/z | <ul> <li>Potrje</li> </ul> | eno 🔺      |
|      | ⊽ • Vsebuje                                           | ⊽•Na 🗰           | ⊽ + Vsebuje                                                         | ⊽ + Vsebuje                    | ⊽ • Vsebuje                | ⊽•Na                 | <b>1</b> 7-                |            |
| ۵    | test                                                  | 28. 02. 2025     | Porodne sobe<br>(od tega vsaj 1<br>dan na<br>simulatorju<br>poroda) | Ginekologija s<br>porodništvom | GM NNM<br>zdravnik ZZ test | 28. 02. 2025         |                            | 0          |

|                                                                |                                                              |                                                      | DR Chrani | D Chroni in Zopri        |        |
|----------------------------------------------------------------|--------------------------------------------------------------|------------------------------------------------------|-----------|--------------------------|--------|
|                                                                |                                                              |                                                      | B Shrani  | E Shrani in zapri        |        |
|                                                                |                                                              |                                                      |           |                          |        |
| atum izvedbe                                                   | 28. 02. 2025                                                 |                                                      |           |                          |        |
| zpraševalec                                                    | GM NNM zdravnik ZZ test                                      |                                                      |           |                          |        |
| odročje kroženja                                               | Ginekologija s porodništvom; Porod<br>na simulatorju poroda) | ne sobe (od tega vsaj 1 dan                          |           |                          |        |
| Naslov                                                         |                                                              |                                                      |           |                          |        |
| ter h in e                                                     | test vprašanja                                               |                                                      |           |                          |        |
| sebina                                                         |                                                              |                                                      |           |                          |        |
|                                                                |                                                              |                                                      | 0.8       | ESED LIDORARI IA TEHNIOL | OCUO T |
|                                                                |                                                              |                                                      | 00        |                          | 00001  |
| okumentacija                                                   |                                                              |                                                      |           |                          | 00001  |
| Dokumentacija                                                  |                                                              |                                                      |           |                          | 00001  |
| Ookumentacija                                                  |                                                              |                                                      | + Dodaj   | 🖉 Uredi 🛙 🗃              | Odstra |
| Dokumentacija<br>Dokument                                      |                                                              | Datoteka                                             | + Dodaj   | Vredi 💼                  | Odstra |
| Dokumentacija Dokument Dokument dodajanje dok                  | umenta nadzornega mentorja                                   | Datoteka<br>Certifikat-(1).pdf                       | + Dodaj   | Vredi 🗃                  | Odstra |
| Dokumentacija Dokument dodajanje dok test                      | umenta nadzornega mentorja                                   | Datoteka<br>Certifikat-(1).pdf<br>Certifikat-(1).pdf | + Dodaj   | Vredi 👼                  | Odstra |
| Dokumentacija Dokument dodajanje dok test                      | umenta nadzornega mentorja                                   | Datoteka<br>Certifikat-(1).pdf<br>Certifikat-(1).pdf | + Dodaj   | Vredi 🗃                  | Odstra |
| Dokumentacija Dokument dodajanje dok test ment                 | umenta nadzornega mentorja                                   | Datoteka<br>Certifikat-(1).pdf<br>Certifikat-(1).pdf | + Dodaj   | Vredi 💼                  | Odstra |
| Dokumentacija Dokument dodajanje dok test ment                 | umenta nadzornega mentorja                                   | Datoteka<br>Certifikat-(1).pdf<br>Certifikat-(1).pdf | + Dodaj   | Uredi 🗃                  | Odstra |
| Dokumentacija Dokument dodajanje dok test ment                 | umenta nadzornega mentorja                                   | Datoteka<br>Certifikat-(1).pdf<br>Certifikat-(1).pdf | + Dodaj   | Vredi 🗃                  | Odstra |
| Dokumentacija Dokument dodajanje dok test ment nent*           | umenta nadzornega mentorja                                   | Datoteka<br>Certifikat-(1).pdf<br>Certifikat-(1).pdf | + Dodaj   | Vredi 🗃                  | Odstra |
| Dokumentacija Dokument dodajanje dok test ment ment            | umenta nadzornega mentorja                                   | Datoteka<br>Certifikat-(1).pdf<br>Certifikat-(1).pdf | + Dodaj   | Vredi 🗃                  | Odstra |
| Dokumentacija Dokument dodajanje dok test ment nent adokumenta | umenta nadzornega mentorja                                   | Datoteka<br>Certifikat-(1).pdf<br>Certifikat-(1).pdf | + Dodaj   | Vredi 💼                  | Odstra |

Izpolni se obvezna polja in priloži datoteko v rubriki Datoteka. Obrazec se zapre s klikom na akcijski gumb "Shrani".

🗄 Shrani

Dokumentacija je vidna na seznamu.

| Dokumentacija – |                            |  |  |  |  |  |
|-----------------|----------------------------|--|--|--|--|--|
|                 | + Dodaj 😢 Uredi 📋 Odstrani |  |  |  |  |  |
| Dokument        | Datoteka                   |  |  |  |  |  |
| test            | eeveel.jpg                 |  |  |  |  |  |